## **CREATE TRANSPARENT TEXT ON A PHOTO**

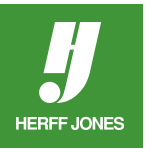

- Select the Type tool.
- Draw a text block on a photo you have already placed.
  - If there will be two overlapped lines of text, draw two separate text blocks.
  - A different effect is created where the type overlaps.
- Type the text.

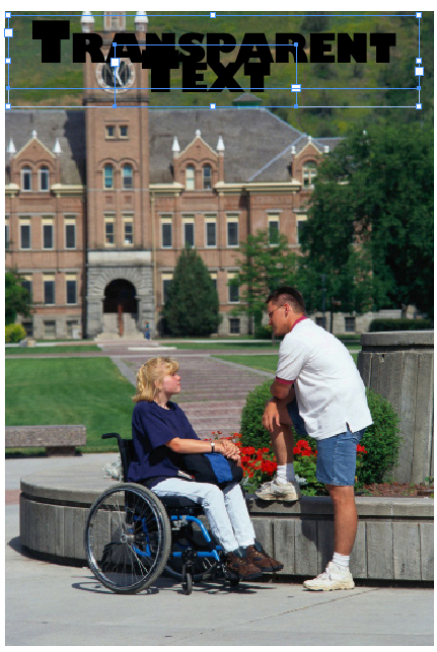

- Highlight the text with the **Type** tool.
- Open the **Swatches** palette.
- Click on the Fill icon to bring it to the front.
- Click on the color **Paper**.

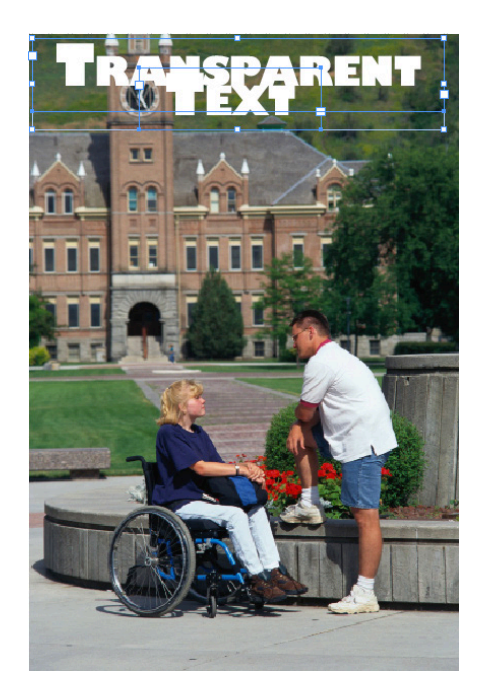

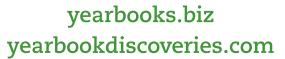

**Q**+

F 🈏 You Tube 🧿 🖸

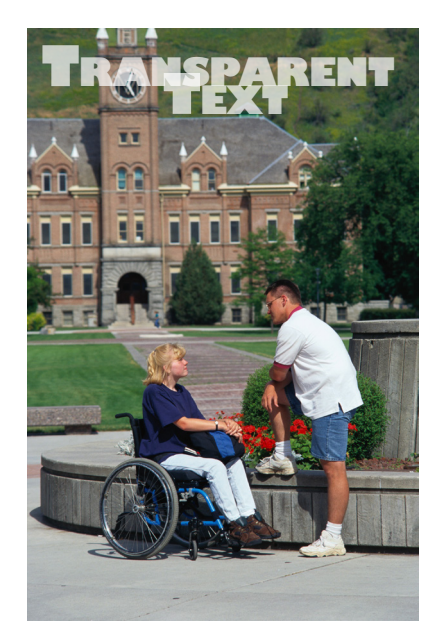

- Click on the text blocks with the **Selection** tool.
  - If there is more than one text block, hold down the **Shift** key to select the second one.
- Go to Window > Effects OR
- Go to Object > Effects > Transparency

|                                                                                                    | Effects            |
|----------------------------------------------------------------------------------------------------|--------------------|
| Settings for: Object \$                                                                                                    | Transparency       |
| Transparency                                                                                                    | Made: Newsel       |
| Drop Shadow                                                                                                    | Mode: Normal -     |
| Inner Shadow                                                                                                    | Opacity: 70%       |
| Outer Glow                                                                                                    | Isolate Planding   |
| Inner Glow                                                                                                    | _ isolate biending |
| Bevel and Emboss                                                                                                    | Knockout Group     |
| Satin                                                                                                    |                    |
| Basic Feather                                                                                                    |                    |
| Directional Feather                                                                                                    |                    |
| Gradient Feather                                                                                                    |                    |
| OBJECT: Normal 70%: (no effects)<br>STROKE: Normal 100%; (no effects)<br>FILL: Normal 100%; (no effects)<br>TEXT: Normal 100%; (no effects) |                    |
| V Preview                                                                                                    | Cancel             |

- Change the **Opacity** percentage.
- Larger percentages work better.
- Click OK.

HERFF JONES

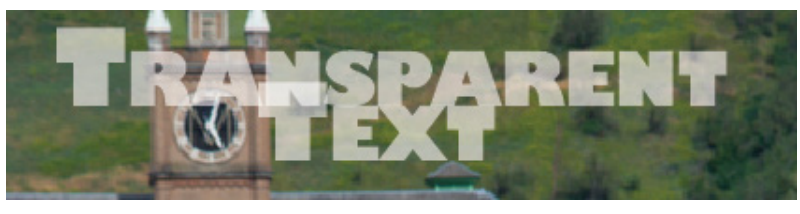

• Notice the effect where the type overlaps.

| St                              | ory Hy  | perlink     | Effec | ts     | - H | •   <del>•</del> ≣ |  |
|---------------------------------|---------|-------------|-------|--------|-----|--------------------|--|
|                                 | lormal  | \$          | Ора   | acity: | 70% | Þ                  |  |
| Object: Normal 100%             |         |             |       |        |     |                    |  |
|                                 | Stroke: | Normal 1    | 00%   |        |     |                    |  |
|                                 | Fill:   | Normal 100% |       |        |     |                    |  |
|                                 | Text:   | Normal 1    | 00%   |        |     |                    |  |
| Isolate Blending Knockout Group |         |             |       |        |     |                    |  |
|                                 |         |             | 2     | fx     | Ļ   | ĩ                  |  |

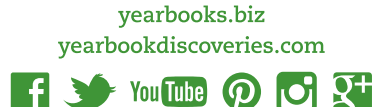